## Pasos para firmar un documento

- Abra el mensaje de correo electrónico y haga clic en REVIEW DOCUMENT (examinar el documento) para comenzar el proceso de firma.
- Para acceder al documento y firmarlo, lea la información para los usuarios, seleccione el casillero "I agree to use electronic records and signatures" (Acepto utilizar registros y firmas electrónicos) y haga clic en el botón CONTINUE (continuar) situado en la pantalla, para comenzar el proceso de firma.

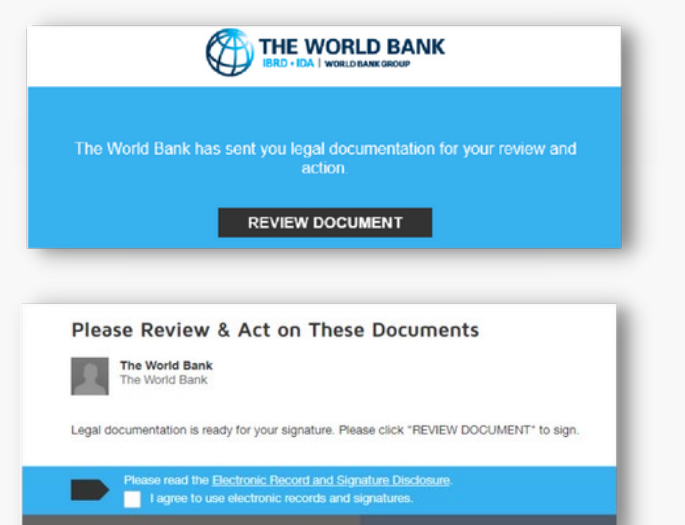

Se visualiza el documento.

• Examine el documento utilizando la función de desplazamiento o las miniaturas de páginas situadas en el panel de navegación derecho. Cuando esté listo para firmar, seleccione la etiqueta START (comenzar) situada a la izquierda del documento. Esto lo lleva a una etiqueta SIGN (firmar) que requiere una acción por su parte. Selecciones la etiqueta SIGN (firmar).

El sistema le solicita Adopt Your Signature (adopte su firma).

- Primero, verifique su nombre e iniciales y haga las modificaciones que resulten necesarias.
- Luego, utilice una de las siguientes tres opciones:
  - Haga clic en Select Style (seleccionar estilo), y seleccione un estilo de firma sugerido por DocuSign o
  - Haga clic en Draw (dibujar), y dibuje su firma (utilizando un ratón, el dedo o un lápiz óptico) o
  - Haga clic en Upload (cargar) para cargar un archivo con la imagen de la firma.
- Por último, haga clic en el botón ADOPT AND SIGN (adoptar y firmar) para adoptar su firma y regresar al documento.

La firma adoptada aparecerá en el documento.

- Agregue su cargo.
- Haga clic en el botón FINISH (finalizar).

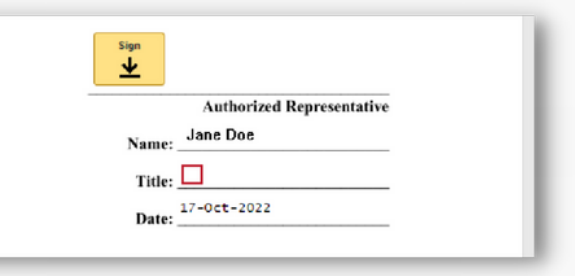

| Confirm your name, initials, and signature.                                                                |                                               |
|----------------------------------------------------------------------------------------------------|-----------------------------------------------|
| * Required                                                                                                 |                                               |
| Full Name*                                                                                                 | Initials*                                     |
| Jane Doe                                                                                                   | JD                                            |
| Jaire Doc SD                                                                                               |                                               |
| By selecting Adopt and Sign, I agree that the signature and initials will be the electronic representation | on of my signature and initials for all purpo |

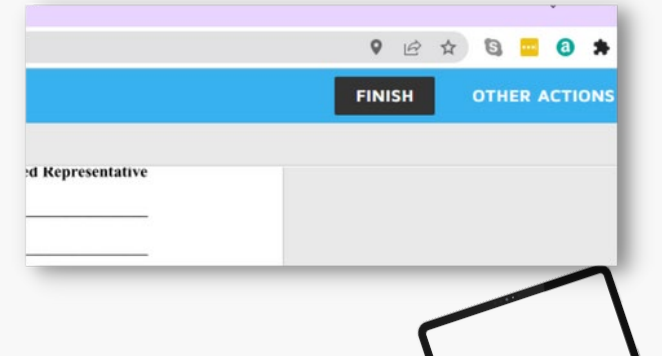

Firmado

Aparece un mensaje que indica que ha firmado el documento. Recibirá un mensaje de correo electrónico con un enlace para descargar una copia del documento firmado en formato PDF.